# COMPLETING THE PROGRAM OF STUDY FORM (G138)

# For MA and PhD students

- 1. Navigate to gradstatus.uga.edu and log in using your UGA credentials.
- 2. Search for the Program of Study Form (G138) in the search bar or scroll to find it. Select the link.

| 1785                  | Grad Status<br>Graduate School<br>UNIVERSITY OF GEORGIA                                            | Events My Submissions Approvals                                                                                                    | Session: 58:48 • UGA ID: ● Revea<br>▲ Megan Log Out                  |
|-----------------------|----------------------------------------------------------------------------------------------------|----------------------------------------------------------------------------------------------------|----------------------------------------------------------------------|
| Home                  | Forms Departments 7 7                                                                              |                                                                                                    |                                                                      |
| Progl                 | S<br>Filter form links<br>n of Study (G138)<br>1/2021 11:59 PM                                     | below.                                                                                                    |                                                                      |
| Version 8             | al © 2021 The University of Georgia, Gradu                                                         | ate School , 310 Herty Dr. Athens. (34 30802 , (708) 542,1730                                                                                                    | Privacy - Location                                                   |
| You may u<br>Graduate | use the Service, the Site, and the information<br>School purpose. No right, title or interest in a | writings, images and/or other works that you see, hear or otherwise experience on the Site (singly<br>y Content is transferred to you, whether as a result of downloading such Content or otherwise. | or collectively, the "Content") solely for the University of Georgia |

3. Enter your information (name, UGA ID [81X], UGA email). Select <u>either</u> **Political Science** <u>or</u> **International Affairs** as your department. *Do not select Political Science & International Affairs as your department! This will cause processing and routing delays.* 

| fi t                       | G <b>rad Status</b><br>Graduate School                                                          |                                                                           |                                                                                                    |                                                              |                                                   | Session:                                      | 59:19 • UGA ID:           |
|----------------------------|-------------------------------------------------------------------------------------------------|---------------------------------------------------------------------------|----------------------------------------------------------------------------------------------------|--------------------------------------------------------------|---------------------------------------------------|-----------------------------------------------|---------------------------|
| 1785                       | UNIVERSITY OF GEORGIA                                                                           | Events My Submissions A                                                   | Approvals                                                                                                    |                                                              |                                                   |                                               | 🛔 Megan 🛛 Log Out         |
| Home                       | Forms Departments ¬ ¬                                                                           | ŗ                                                                         |                                                                                                    |                                                              |                                                   |                                               |                           |
| Progra                     | m of Study (G138)                                                                               |                                                                           |                                                                                                    |                                                              |                                                   |                                               |                           |
| DO NOT inc<br>uploading th | clude Social Security Numbers, Credit Ca<br>nem. The documents that include sensitive           | ard Numbers, and/or other restri<br>information will be deleted withou    | icted information on the tail of the term of the term of the term of the term of the term of the term of the term of the term of the term of the term of the term of the term of the term of the term of the term of the term of the term of term of term of t | ne forms or any of the attach<br>are any questions, please o | ed documents. Always r<br>ontact the Graduate Sch | redact sensitive content from<br>lool office. | the documents before      |
| Student                    |                                                                                                 |                                                                           |                                                                                                    |                                                              |                                                   |                                               |                           |
| Nam                        | e <sup>*</sup> lma                                                                              | ₿0                                                                        | Middle                                                                                                    |                                                              | Student *                                         |                                               | B                         |
| UGA IL                     | 123456789                                                                                       | Email                                                                     | *myemail@ug                                                                                                    | ga.edu                                                       | l0                                                |                                               |                           |
| Departme                   | nt Political Science                                                                            |                                                                           | ~                                                                                                    | Degree Obje                                                  | ctive                                             | ~                                             |                           |
| For technica               | al support, please contact gradit@uga.edu.                                                      |                                                                           |                                                                                                    |                                                              |                                                   |                                               |                           |
| Version 8.0                | © 2021 The University of Georgia, Gradu                                                         | ate School - 310 Herty Dr., Athens                                        | s, GA 30602 • (706) 542                                                                                                    | 2-1739                                                       |                                                   |                                               | Privacy - Location        |
| You may us<br>Graduate S   | e the Service, the Site, and the information<br>chool purpose. No right, title or interest in a | , writings, images and/or other wo<br>ny Content is transferred to you, y | orks that you see, hear<br>whether as a result of d                                                                                                    | or otherwise experience on<br>lownloading such Content o     | he Site (singly or collect<br>otherwise.          | tively, the "Content") solely for             | the University of Georgia |

4. Select your degree objective. You can choose from Master of Arts (for thesis MA students), Master of Arts, Non-Thesis, or Doctoral. The Course Information section will populate once you select a degree objective (see below).

| Program                        | of Study (G138)                                                                          |                                                                 |                                                              |                                                                  |                                                          |                                                           |
|--------------------------------|------------------------------------------------------------------------------------------|-----------------------------------------------------------------|--------------------------------------------------------------|------------------------------------------------------------------|----------------------------------------------------------|-----------------------------------------------------------|
| DO NOT include uploading them. | Social Security Numbers, Credit Card Nun<br>The documents that include sensitive informa | nbers, and/or other restricte<br>tion will be deleted without a | ed information on the form<br>notification. If there are any | is or any of the attached docu<br>y questions, please contact th | ments. Always redact sensit<br>e Graduate School office. | ive content from the documents before                     |
| Student                        |                                                                                          |                                                                 |                                                              |                                                                  |                                                          |                                                           |
| Name                           | *Ima                                                                                     | 10                                                              | Middle                                                       | []a                                                              | * Student                                                | 8                                                         |
| UGA ID                         | *123456789                                                                               | Email                                                           | *myemail@uga.edu                                             | u B                                                              |                                                          |                                                           |
| Department                     | Political Science                                                                        |                                                                 | ~                                                            | Degree Objective                                                 | Master of Arts                                           | Change Dept/Degree Objective<br>  Resets all form fields. |
| Major/Degree                   | *                                                                                        |                                                                 | ~                                                            | Area of Emphasis                                                 |                                                          |                                                           |

5. Select your Major/Degree. This should correspond to the degree objective you have selected. Use PhD for Doctoral degrees, MA for Master of Arts degrees, and MA,NT for Master of Arts, Non-Thesis degrees.

| Program of Study (G138)                                                                                                    |                                                                                                    |                                                                                                    |                                                                                                    |                                                                                                    |                                                                                                    |                                                                                                    |  |  |  |
|----------------------------------------------------------------------------------------------------|----------------------------------------------------------------------------------------------------|----------------------------------------------------------------------------------------------------|----------------------------------------------------------------------------------------------------|----------------------------------------------------------------------------------------------------|----------------------------------------------------------------------------------------------------|----------------------------------------------------------------------------------------------------|--|--|--|
| DO NOT include Social Security Numbers, Credit Card Numbers, and/or other restricted information on the forms or any of the attached documents. Always redact sensitive content from the documents before uploading them. The documents that include sensitive information will be deleted without a notification. If there are any questions, please contact the Graduate School office.                    |                                                                                                    |                                                                                                    |                                                                                                    |                                                                                                    |                                                                                                    |                                                                                                    |  |  |  |
|                                                                                                    |                                                                                                    |                                                                                                    |                                                                                                    |                                                                                                    |                                                                                                    |                                                                                                    |  |  |  |
| Ima                                                                                                    | lb.                                                                                                    | Middle                                                                                                    |                                                                                                    | <b> </b> [1                                                                                                    | *Student                                                                                                    | Ð                                                                                                    |  |  |  |
| 123456789                                                                                                    | Email                                                                                                    | *myemail@                                                                                                    | @uga.edu                                                                                                    | B                                                                                                    |                                                                                                    |                                                                                                    |  |  |  |
| Political Science                                                                                                    |                                                                                                    | *                                                                                                    | Deg                                                                                                    | ree Objective                                                                                                    | Master of Arts, Non 🗸                                                                                                    | Change Dept/Degree Objective<br>Resets all form fields.                                                                                                    |  |  |  |
| Political Science & International                                                                                                    | Affairs - PhD                                                                                                    | ~                                                                                                    | Area                                                                                                    | a of Emphasis                                                                                                    |                                                                                                    |                                                                                                    |  |  |  |
| Plant Breeding, Genetics and G<br>Plant Breeding, Genetics and G                                                                                                    | enomics - PhD<br>enomics - MS                                                                                                    |                                                                                                    | <b>^</b>                                                                                                    |                                                                                                    |                                                                                                    |                                                                                                    |  |  |  |
| Plant Pathology - MS<br>Plant Pathology - PhD                                                                                                    |                                                                                                    |                                                                                                    | i.edu/index.php                                                                                                    | o/current-students                                                                                                    | s/forms/form-instruction/                                                                                                    |                                                                                                    |  |  |  |
| All graduate pro<br>Plant Protection & Pest Management (Crop and Soil Science) - MPPPM<br>complete degre<br>plant Protection & Pest Management (Entomology) - MPPPM<br>plant Protection & Pest Management (Plant Pathology) - MPPPM<br>the Graduate S<br>Political Science & International Affairs - PhD<br>Political Science & International Affairs - MA<br>Political Science & International Affairs - MA |                                                                                                    |                                                                                                    |                                                                                                    |                                                                                                    | ion" on this form, list all graduate level courses that have been taken or will be taken to<br>implete this form to make sure the student has listed all degree requirements. Doctoral<br>comps. All other students are not required to submit the form until the deadlines posted on<br>ad.uga.edw/index.php/current-students/important-dates-deadlines/.                                                                                                    |                                                                                                    |  |  |  |
|                                                                                                    | Study (G138)     cial Security Numbers, Credit Card N     documents that include sensitive infor     documents that include sensitive infor     fima     fina     fiza456789     Political Science & International     Plant Breeding, Genetics and G     Plant Breeding, Genetics and G     Plant Breeding, Genetics and G     Plant Pathology - PhD     Plant Pathology - PhD     Plant Pathology - NS     Plant Pathology - NB     Plant Pathology - NB     Plant Pathology - PhD     Plant Pathology - NB     Plant Pathology - PhD     Plant Protection & Pest Manage     Plant Protection & Pest Manage     Political Science & International     Political Science & International     Political Science & International     Political Science & International | Study (G138)      cial Security Numbers, Credit Card Numbers, and/or other restricted     documents that include sensitive information will be deleted without a n     * Ima     * Ima     * Ima     * Ima     * Ima     * Ima     * Ima     * Political Science     * Political Science & International Affairs - PhD     Plant Breeding, Genetics and Genomics - PhD     Plant Breeding, Genetics and Genomics - PhD     Plant Breeding, Genetics and Genomics - PhD     Plant Breeding, Genetics and Genomics - MS     Plant Protection & Pest Management (Crop and Soil Science     Plant Protection & Pest Management (Plant Pathology) - MPP     Plant Protection & Pest Management (Plant Pathology) - MPP     Plant Protection & Pest Management (Plant Pathology) - MPP     Plant Protection & Pest Management (Plant Pathology) - MPP     Plant Protection & International Affairs - PhD     Political Science & International Affairs - MA     Political Science & International Affairs - MA     Political Science & International Affairs - MA     Political Science & International Affairs - MA     Political Science & International Affairs - MA     Political Science & International Affairs - MA     Political Science & International Affairs - MA     Political Science & International Affairs - MA     Political Science & International Affairs - MA     Political Science & International Affairs - MA | Study (G138)  cial Security Numbers, Credit Card Numbers, and/or other restricted information of e documents that include sensitive information will be deleted without a notification. If th  Ima Ima Ima Ima Ima Ima Ima Ima Ima Im | Study (G138)      cial Security Numbers, Credit Card Numbers, and/or other restricted information on the forms or any or     documents that include sensitive information will be deleted without a notification. If there are any question     * Ima     Ima     Ima | Study (G138)  cial Security Numbers, Credit Card Numbers, and/or other restricted information on the forms or any of the attached docure documents that include sensitive information will be deleted without a notification. If there are any questions, please contact the      Ima     Ima | Study (G138) cial Security Numbers, Credit Card Numbers, and/or other restricted information on the forms or any of the attached documents. Always redact sensitive co<br>documents that include sensitive information will be deleted without a notification. If there are any questions, please contact the Graduate School office. * Ima  * Middle * Middle * Middle * Student * Student * Student * Degree Objective * Master of Arts, Non  Plant Biology - PhD Plant Biology - PhD Plant Breeding, Genetics and Genomics - PhD Plant Breeding, Genetics and Genomics - MB Plant Protection & Pest Management (Crop and Soil Science) - MPPPM Plant Protection & Pest Management (Crop and Soil Science) - MPPPM Plant Protection & Pest Management (Crop and Soil Science) - MPPPM Plant Protection & Pest Management (Crop and Soil Science) - MPPPM Plant Protection & Pest Management (Crop and Soil Science) - MPPPM Political Science & International Affairs - MA Political Science & International Affairs - MA Political Science & International Affai |  |  |  |

# Add your course information. Do not include POLS 7005/9005, POLS/GRSC 7770, LLED 7768/7769, or POLS 9000. Tick the "Grad Students Only" box next to each 6000- or 7000-level class (e.g., POLS 6100, INTL 6200, POLS 7010). If a course is still in progress, leave the Grade box blank.

The following courses cannot be listed under course information: GRSC 7770, GRSC 9270, LLED 7768/7769, or 7005/9005. You can list these courses under Departmental Requirements or Research Skills Requirement.

For students matriculating Fall 2022 or after, GRSC 7001 should be listed as under GradFIRST requirement. Students matriculating before Fall 2022 or enrolled in programs exempt from GradFIRST may note they are exempt.

#### Course Information

| <ul> <li>Click on the green plus sign to add additional courses.</li> <li>'Grad Student Only?' is only for Masters of Science and Master of Arts degree objectives.</li> <li>Click the Grad Student only box for any 6000/7000 level course open only to graduate students</li> </ul> |       |       |          |      |                     |       |  |  |  |  |
|----------------------------------------------------------------------------------------------------|-------|-------|----------|------|---------------------|-------|--|--|--|--|
| Prefix and Course Number                                                                                                    | Hours | Grade | Term     | Year | Grad Students Only? | + Add |  |  |  |  |
| *POLS7010                                                                                                    | *3    | A •   | Spring ~ | 2023 |                     |       |  |  |  |  |
| *POLS8500                                                                                                    | *3    | A •   | Spring ~ | 2023 | 0                   | -     |  |  |  |  |
| *POLS9300                                                                                                    | *3    | ~     | Fall 🗸   | 2023 |                     | -     |  |  |  |  |

# 7. For **PhD students**:

a. Under Research Skills Requirement, type "Methods sequence complete"

b. Under Departmental Requirements, type "Comprehensive exams, prospectus defense, dissertation defense"

c. If you matriculated (i.e., started your degree) **before Fall 2022**, type "exempt" in the GradFIRST Requirements box. Otherwise, list GRSC7001.

d. If you entered the Fast-Track PhD directly from undergrad, please select "No" from the dropdown menu for Completed Masters Degree. If you have a master's degree, either from UGA or another institution, select "Yes"

| Course Information                                                                                                    |                                                         |                                                                                 |                        |                      |                 |   |      |          |             |        |
|----------------------------------------------------------------------------------------------------|---------------------------------------------------------|---------------------------------------------------------------------------------|------------------------|----------------------|-----------------|---|------|----------|-------------|--------|
| <ul> <li>Click on the green plus sigr</li> <li>'Grad Student Only?' is only</li> <li>Click the Grad Student only</li> </ul> | n to add additio<br>y for Masters o<br>y box for any 60 | nal courses.<br>f Science and Master of Arts d<br>000/7000 level course open or | egree ol<br>Ily to gra | bjective<br>iduate : | es.<br>students |   |      |          |             |        |
| Prefix and Course Number                                                                                                    | Hours                                                   |                                                                                 | Grade                  |                      | Term            |   | Year | Grad Stu | dents Only? | + Add  |
| *POLS7010                                                                                                    | POLS7010 *3                                             |                                                                                 | Α                      | ~                    | Spring          | ~ | 2023 |          |             |        |
| *POLS8500                                                                                                    | LS8500 *3                                               |                                                                                 | Α                      | ~                    | Spring          | ~ | 2023 |          |             | -      |
| *POLS9300                                                                                                    | *3                                                      |                                                                                 |                        | ~                    | Fall            | ~ | 2023 |          |             | -      |
| Research Skills Re                                                                                                    | quirement                                               | Methods sequence complet                                                        | е                      |                      |                 |   |      |          |             |        |
| Departmental Requirements                                                                                                   |                                                         | Comprehensive exams, prospectus defense, dissertation defense                   |                        |                      |                 |   |      |          |             |        |
| GradFIRST Requirements                                                                                                    |                                                         | GRSC7001                                                                        |                        |                      |                 |   |      |          |             |        |
| Completed Maste                                                                                                    | rs Degree                                               | Yes 🗸                                                                           |                        |                      |                 |   |      |          |             |        |
|                                                                                                    |                                                         |                                                                                 |                        |                      |                 |   |      |          |             | Submit |

# 8. For **MA Thesis students:**

- a. Under Research Skills Requirement, type "Methods sequence complete."
- b. Under Departmental Requirements, type "Thesis defense"
- c. If you matriculated (i.e., started your degree) **before Fall 2022**, type "exempt" in the GradFIRST Requirements box. Otherwise, list GRSC7001.
- d. List your Major Professor (do not include "Dr." or "Professor").
- e. Check the box acknowledging human subjects research requirements.

I understand that if human subjects are involved in my research, it is my responsibility to file a research protocol application with the Institutional Review Board (Boyd GRSC, Room 606) before I begin collecting data. I acknowledge that failure to secure this permission prior to conducting my datacollection using human subjects will negate the use of that data for my master's thesis. (Human subjects information available at http://www.ovpr.uga.edu/hso/) Please check the box.

| Research Skills Requirement | Methods sequence complete |    |        |
|-----------------------------|---------------------------|----|--------|
| Departmental Requirements   | Thesis defense            |    |        |
| GradFIRST Requirements      | GRSC7001                  |    | b      |
| Major Professor Name        | *Leslie Knope             | l0 |        |
|                             |                           |    | Submit |

# 9. For **MA Non-Thesis students:**

- a. Under Departmental Requirements, type "Article defense"
- b. If you matriculated (i.e., started your degree) **before Fall 2022**, type "exempt" in the GradFIRST Requirements box. Otherwise, list GRSC7001.

Submit

c. List your Major Professor (do not include "Dr." or "Professor").

| refix and Course Number Hours G           |             | Grade |   | Term |          | ear | Grad Students Only? | + Add |   |
|-------------------------------------------|-------------|-------|---|------|----------|-----|---------------------|-------|---|
| *POLS7010                                 | POLS7010 *3 |       | Α | *    | Spring ~ | •   | 2023                |       |   |
| *POLS8500                                 | POLS8500    |       | Α | ~    | Spring ~ |     | 2023                |       | - |
| *POLS9300                                 | L\$9300 *3  |       |   | ~    | Fall v   |     | 2023                | 0     | - |
| Departmental Requirements Article defense |             |       |   |      |          |     |                     |       |   |
| GradFIRST Requirements GRSC7001           |             |       |   |      |          |     |                     | b     |   |
| Major Professor Name Leslie Knope         |             |       |   |      | Ð        |     |                     |       |   |

10. Click Submit.

11. Email the Graduate Advisor (<u>meganjs@uga.edu</u>) to let me know that you've submitted your Program of Study form.

Updated January 2023